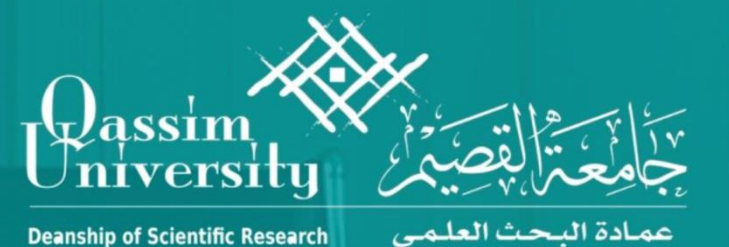

خطوات اختيار فئة تصنيف المجلة في

Web of Science ISI (Q1, Q2, Q3 or Q4)

#### تستطيع الدخول لموقع

#### Web of Science

### عن طريق عمادة شؤون المكتبات - بإختيار خدمة تصنيف الدوريات العالمية بالدخول ل

#### **Clarivate Analytics**

#### Web of Science

#### You can access Clarivate Analytics through the library

|                                                                                                    | خدمات البحث العلمي                         |
|----------------------------------------------------------------------------------------------------|--------------------------------------------|
|                                                                                                    | مواقع وبرامج التوثيق العلمي للمراجع        |
| محرك البحث بحث                                                                                                    | خدمة الكشف عن الاقتباسات العلمية والأدبية  |
|                                                                                                    | خدمة تصنيف الدوريات العالمية Impact Factor |
|                                                                                                    |                                            |
| 9                                                                                                    |                                            |
| Impact Factor duallel (                                                                                                    |                                            |
| A A A 😝                                                                                                    |                                            |
| العالمية Impact Factor                                                                                                    |                                            |
| خدمة تصنيف الدوريات العالمية ISI                                                                                                    |                                            |
| (Impact Factor)                                                                                                    |                                            |
| رنت مصممه لدعم جميع مستويات البحث العلمي والأكاديمي داخل البيئات الأكاديمية، والشركات والجهات الحكومية أو غير ربحية. فهو يجمع بين الجودة العالية والمحتوى |                                            |
| هذا المحتوى، حيث انها تسمح الباحثين والعلماء للنتقل بسرعة وسهولة من خلال جمع المعلومات التي يحتاجونها والتي تمكن المستخدم من البحث بسهولة والوصول إلى     |                                            |
| ية، والإجراءات الأوراق وبراءات الاختراع والتفاعلات الكيميانية والمركبات، وكذلك محتوى الويب في العديد من مجالات المعرفة البشرية، حيث يتم تحديد المحتوى عن  |                                            |
| التاليةُ: معامل التأثير Impact Factor، في الوقت المحدد، المقارنات، والتمثيل الجغرافي.                                                                     |                                            |

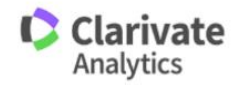

تسجيل الدخول باستخدام حسابك بجامعة القصيم

## Login using your Qassim University username

| <i>i</i> ĪI\ | بِجَالِعَتَ الْعَصِيرَ<br>Denship of Library Affairs عمادة شؤون المكتبات                                                                                              |
|--------------|----------------------------------------------------------------------------------------------------|
|              |                                                                                                    |
|              | بوابة الدخول على قواعد المعومات<br>Databases login screen                                                                                                    |
|              | Vser name: ami.alnuqaydan<br>Password:                                                                                                    |
| ر التي       | ملاحظة: للدخول على قواعد المعلومات, فضلا ادخل إسم المستخدم وكلمة المرور الخاصة بك وهي نفس إسم المستخدم وكلمة المرور<br>تستخدمها للدخول إلى شبكة الإنترنت داخل الجامعة |
|              | To use the electronic resources, you need the same username<br>and password you use to log in to the Internet on campus                                               |
|              | عمادة شؤون المكتبات<br>DEANSHIP OF LIBRARY AFFAIRS                                                                                                    |

# قم بإختيار

٣

## Click on

## **Journal Citation Reports**

| Web of Science InCites Journal Citation Reports Essential Science Indicators EndNote Publons Kopernio | Sign in ▼ Help ▼ English ▼                               |
|----------------------------------------------------------------------------------------------------|----------------------------------------------------------|
| Web of Science                                                                                        | Clarivate<br>Analytics                                   |
|                                                                                                    | Tools 👻 Searches and alerts 👻 Search History Marked List |
| Select a database Web of Science Core Collection 👻                                                    | P Claim your publications<br>Track your citations        |
| Basic Search Cited Reference Search Advanced Search Author Search Structure Search                    |                                                          |
| Example: oil spill* mediterranean 😵 Topic                                                             | Search Search tips                                       |
| Timespan<br>All years (1900 - 2019)                                                                   |                                                          |
| Saudi Arabia Consortium                                                                               |                                                          |
| 2019 Eugene Garfield Award for Innovation in Citation Analysis – Acception                            | ing Applications Now                                     |
|                                                                                                    |                                                          |

## كتابة اسم المجلة العلمية بمحرك البحث

٤

## Type the Journal name in search engine

| Web of Science InCites Journal Citation Reports Essential Science In | dicators EndNote Publons          |                       | and the second second s | and the second | Sign In ▼ Help English ▼ |
|----------------------------------------------------------------------|-----------------------------------|-----------------------|----------------------------------------------------------------------------------------------------|----------------|--------------------------|
| InCites Journal Citation Reports                                     |                                   |                       |                                                                                                    |                | Clarivate<br>Analytics   |
|                                                                      | Welcome<br>Search a jo            | to Journal Citatio    | on Reports                                                                                                    |                |                          |
|                                                                      | Enter a Journal name<br>MOLECULES |                       | Q                                                                                                    |                |                          |
|                                                                      | Browse by<br>Journal              | Browse by<br>Category | Custom<br>Reports                                                                                                    |                |                          |
|                                                                      |                                   |                       |                                                                                                    |                |                          |

## تظهر صفحة تعريفية بالمجلة وفئة تصنيفها، ثم تنزل لأسفل الصفحة حتى تختار

#### Rank

## In the Journal Profile page, go down to the rank

| Web of Science InCites Journal Citation Reports Essential Science Indicators | EndNote Publons                                   | 🔻 Help English                          |
|------------------------------------------------------------------------------|---------------------------------------------------|-----------------------------------------|
| InCites Journal Citation Reports                                             |                                                   | Clarivate<br>Analytics                  |
| Home > Journal Profile                                                       |                                                   |                                         |
| MOLECULES                                                                    |                                                   |                                         |
| ISSN: 1420-3049<br>eISSN: 1420-3049<br>MDPI                                  | TITLES<br>ISO: Molecules<br>JCR Abbrev: MOLECULES | LANGUAGES<br>English                    |
| STALBAN-ANLAGE 66, CH-4052 BASEL, SWITZERLAND<br>SWITZERLAND                 |                                                   | PUBLICATION FREQUENCY<br>12 issues/vear |
| Go to Journal Table of Contents Go to Ulrich's Printable Version             | SCIE                                              | Open Access from 1997                   |
|                                                                              | BIOCHEMISTRY & MOLECULAR<br>BIOLOGY SCIE          |                                         |

#### Current Year 2017 All Years

The data in the two graphs below and in the Journal Impact Factor calculation panels represent citation activity in 2018 to items published in the journal in the prior two years. They detail the components of the Journal Impact Factor. Use the "All Years" tab to access key metrics and additional data for the current year and all prior years for this journal.

| Journal Impact Factor Trend 2018 Printable Version | Citation distribution 2018 Printable Version 2        |
|----------------------------------------------------|-------------------------------------------------------|
| 3.060<br>2018 Journal Impact Factor                | 2 5<br>Article citation median Review citation median |
| 4 100%                                             | 1,000                                                 |
| 3 de Lactor                                        | 800<br>700<br>E 600                                   |

0

## بالنزول لأسفل الصفحة السابقة يتم اختيار فئة المجلة

#### Rank

وتستطيع تحديد فئة تصنيف المجلة حتى لو كانت بأكثر من مجال بالتخصص كما بالصورة، فئة تصنيف المجلة هي ISI (Q2)

## Check the rank of the journal, as some journals

### may have more than one category

| BIOCHEMISTRY & MOLECLAR BIOLOGY CHEMISTRY, MULTICIPLINARY Main Main | Rank Quartile   11.337 n/a n/a   10.526 n/a n/a   n/a 17/59 Q2   n/a 24/59 Q2   n/a 22/58 Q2 | RGANIC<br>JIF Percentile<br>n/a<br>72.034 |
|----------------------------------------------------------------------------------------------------|----------------------------------------------------------------------------------------------|-------------------------------------------|
| Rank Quartile JJF Percentile Rank Quartile JJF Percentile Rank   2018 136/299 Q2 554.682 67/172 Q2 61.337 n   2017 131/293 Q2 554.612 68/171 Q2 60.526 n   2016 n/a n/a n/a n/a n/a n/a 17/5   2015 n/a n/a n/a n/a n/a 17/6 24/5   2014 n/a n/a n/a n/a 1/a 21/5 21/5 21/5 21/5 21/5 21/5 21/5 21/5 21/5 21/5 21/5 21/5 21/5 21/5 21/5 21/5 21/5 21/5 21/5 21/5 21/5 21/5 21/5 21/5 21/5 21/5 21/5 21/5 21/5 21/5 21/5 21/5 21/5 21/5 21/5 21/5 21/5 21/5 21/5 21/5 21/5 21/5                                    | Rank Quartile   31.337 n/a n/a   30.526 n/a n/a   n/a 17/59 Q2   n/a 24/59 Q2   n/a 22/58 Q2 | JIF Percentile   n/a   n/a   72.034       |
| 2018 136/299 Q2 54.682 67/172 Q2 61.337 n   2017 131/293 Q2 55.461 68/171 Q2 60.526 n   2016 n/a n/a n/a n/a n/a 17/5   2015 n/a n/a n/a n/a n/a 24/5   2014 n/a n/a n/a n/a 1/a 24/5   2014 n/a n/a n/a n/a 1/a 24/5                                                                                                    | 31.337 n/a n/a   30.526 n/a n/a   n/a 17/59 Q2   n/a 24/59 Q2   n/a 22/58 Q2   n/a 20/58 Q2  | n/a<br>n/a<br>72.034                      |
| 2017 131/293 Q2 55.461 66/171 Q2 60.526 n   2016 n/a n/a n/a n/a n/a n/a 17/5   2016 n/a n/a n/a n/a n/a 17/5   2015 n/a n/a n/a n/a n/a 24/5   2014 n/a n/a n/a n/a 1/a 22/5   2013 z/a z/a z/a z/a z/a z/a                                                                                                    | 30.526 n/a n/a   n/a 17/59 Q2   n/a 24/59 Q2   n/a 22/58 Q2   n/a 22/58 Q2                   | n/a<br>72.034                             |
| 2016 n/a n/a n/a n/a 17/6   2015 n/a n/a n/a n/a n/a 24/5   2014 n/a n/a n/a n/a n/a 22/5   2014 n/a n/a n/a n/a 22/5 22/5                                                                                                    | n/a 17/59 Q2<br>n/a 24/59 Q2<br>n/a 22/58 Q2                                                 | 72.034                                    |
| 2015 n/a n/a n/a n/a 24/5   2014 n/a n/a n/a n/a n/a 22/5   2013 n/a n/a n/a n/a n/a 22/5                                                                                                    | n/a 24/59 Q2<br>n/a 22/58 Q2                                                                 | 60.460                                    |
| 2014 n/a n/a n/a n/a 22/5   2012 n/a n/a n/a n/a 20/6 20/6                                             | n/a 22/58 Q2                                                                                 | 60.169                                    |
| 2012 no no no no no no 2015                                                                                                    | 20/50 02                                                                                     | 62.931                                    |
|                                                                                                    |                                                                                              | 10 120                                    |
| SI Total Citations                                                                                                    |                                                                                              | View All Years                            |
| Rank Z                                                                                                    |                                                                                              |                                           |
| 40,000                                                                                                    |                                                                                              |                                           |